# Deep Links: der punktgenaue Link in das regionalstatistische Angebot

#### Dipl.-Stat. Birgit Oppolzer, Dipl.-Stat. Doris Kobl

Regionalisierte Daten in Form von Tabellen, Grafiken, Karten, Übersichten und Datenbankabrufen – das Bayerische Landesamt für Statistik verfügt in diesem Bereich über ein umfangreiches Angebot. Die Datenbank GENESIS, der Statistikatlas und Statistik kommunal bieten einen breiten Querschnitt durch die amtliche Statistik, die regionalisierten Bevölkerungsvorausberechnungen Fakten zum demographischen Wandel. Dieser Beitrag beschreibt, was in diesem Zusammenhang unter "Deep Links" zu verstehen ist, wie sie aufgebaut sind und wie man sie nutzt, um auf die genannten Informationen punktgenau zuzugreifen; egal, ob man aus eigenen Internetangeboten darauf verlinkt, sie in elektronischen Dokumenten von Textverarbeitungen, Kalkulations- oder Präsentationsprogrammen, E-Mails, PDF-Dokumenten aufruft oder für den schnellen Zugriff auf häufig benötigte Daten personalisiert als Favoriten speichert.

#### **Deep Links**

Als "Deep Link" (zu Deutsch "tiefe Verknüpfung") werden Hyperlinks bezeichnet, die direkt zu einer bestimmten Unterseite eines Web-Angebots führen.

Abb. 1 Gästeankünfte, Gästeübernachtungen und durchschnittliche Auslastung der Beherbergungsbetriebe in Bayern von 2004 bis 2014 (Tabelle 45511-021z)

| Ergebnis - 45511-021z                                                                 |                                         |                                               |                              |  |  |  |  |  |
|---------------------------------------------------------------------------------------|-----------------------------------------|-----------------------------------------------|------------------------------|--|--|--|--|--|
| Tabelle                                                                               |                                         |                                               |                              |  |  |  |  |  |
| Optionen: 👿                                                                           | 🗽 💷 🎱 🌛 📃 Diagramm                      |                                               |                              |  |  |  |  |  |
| Tourismus: Gemeinde, Ankünfte, Übernachtungen,<br>durchschnittliche Auslastung, Jahre |                                         |                                               |                              |  |  |  |  |  |
| Monatserhe<br>Bayern                                                                  | bung im Tourismus                       |                                               |                              |  |  |  |  |  |
| Desishisishe                                                                          | Gästeankünfte in Beherbergungsbetrieben | Gästeübernachtungen in Beherbergungsbetrieben | Durchschnittliche Auslastung |  |  |  |  |  |
| Berichtsjahr                                                                          | Anzahl                                  | Anzahl                                        | Prozent                      |  |  |  |  |  |
| 2004                                                                                  | 22 781 104                              | 69 365 163                                    | 35,1                         |  |  |  |  |  |
| 2005                                                                                  | 23 760 390                              | 70 458 928                                    | 35,7                         |  |  |  |  |  |
| 2006                                                                                  | 25 454 736                              | 74 691 170                                    | 35,6                         |  |  |  |  |  |
| 2007                                                                                  | 26 372 166                              | 76 257 874                                    | 36,4                         |  |  |  |  |  |
| 2008                                                                                  | 26 664 538                              | 76 910 271                                    | 36,5                         |  |  |  |  |  |
| 2009                                                                                  | 26 360 053                              | 75 195 190                                    | 35,5                         |  |  |  |  |  |
| 2010                                                                                  | 28 288 883                              | 77 876 550                                    | 36,9                         |  |  |  |  |  |
| 2011                                                                                  | 29 837 822                              | 80 956 617                                    | 38,2                         |  |  |  |  |  |
| 2012                                                                                  | 31 176 908                              | 84 069 964                                    | 39,8                         |  |  |  |  |  |
| 2013                                                                                  | 31 614 363                              | 84 159 410                                    | 40,5                         |  |  |  |  |  |
| 2014                                                                                  | 32 461 570                              | 85 222 283                                    | 41,4                         |  |  |  |  |  |

ogrenzung des Berichtskreises: bis einschließlich Berichtsjahr 2005: Beherbergungssterizbe mit neun oder mehr Gästebetten (Beherbergungsstätzen) ab Berichtsjahr 2006 bis einschließlich 2011:

- ab Berichtsgahr 2006 bis einschließlich 2011: Beherbergungsbetriebe mit neun oder mehr Gästebetten (Beherbergungsstätten) sowie Campingplätze mit drei oder mehr Stellplätzen ab Berichtsgahr 2012: Beherbergungsdetriebe mit zehn oder mehr Gästebetten (Beherbergungsstätten) sowie Campingplätze mit zehn oder mehr Stellplätzen

© 2015 Bayerisches Landesamt für Statistik | Stand: 07.04.2015 - 14:03:16

So gelangt man mit folgendem Deep Link auf die entsprechende Tabelle 45511-021z des GENESIS-Online-Angebots, die dann unmittelbar mit den voreingestellten Werten angezeigt wird:

#### **Beispiel 1**

Tourismus: Gästeankünfte, Gästeübernachtungen und durchschnittliche Auslastung der Beherbergungsbetriebe in Bayern von 2004 bis 2014 (vgl. Abbildung 1)

https://www.statistikdaten.bayern.de/genesis/ online?sequenz=TabelleErgebnis&selectionna me=45511-021z

## **GENESIS-Online**

Mit GENESIS-Online bietet das Bayerische Landesamt für Statistik einen Querschnitt amtlicher Statistikdaten für die Recherche und den Online-Abruf im Internet an, wobei unter anderem Daten aus den Bereichen Bevölkerung, Wahlen, Bauen, Wohnen, Tourismus und Handel kostenfrei zugänglich sind. Derzeit sind etwa 100 Millionen Werte aus 118 Statistiken verfügbar. Daneben gibt es noch weitere Angebote wie z.B. die Regionaldatenbank, die Kommunale Bildungsdatenbank und das GENESIS-Online-Angebot des Statistischen Bundesamts, die die bayerischen Zahlen für ausgewählte Themenbereiche durch bundesweite Zahlen ergänzen.

## Abb. 2 Aufbau eines Deep Links

| <server>?se</server> | quenz=TabelleErgebni | s&selectionname=12411-009r | &regionalmerkmal=KREISE |
|----------------------|----------------------|----------------------------|-------------------------|
|                      |                      |                            |                         |
| (1)                  | (2)                  | (3)                        | (4)                     |

Neben laufenden inhaltlichen Aktualisierungen wird GENESIS auch ständig hinsichtlich Nutzerfreundlichkeit sowie aktueller technischer Entwicklungen angepasst, um der stetig wachsenden Nutzerzahl auch künftig einen modernen und interessanten Zugang zu statistischen Informationen zu bieten.

Das GENESIS-System erzeugt die Informationen im Dialog dynamisch. Dazu wird eine sog. Session-ID vergeben, die es dem System erlaubt, den Stand eines Dialogs, eingestellte Optionen, Auswahlen etc. einer Sitzung zuzuordnen. Deshalb kann nicht wie bei "statischen" Internetseiten einfach die URL kopiert werden, um auf bestimmte Informationen in GENESIS direkt zu verlinken. Um dem Nutzer dennoch eine einfache Datenzugänglichkeit zu ermöglichen, wurden Deep Links eingeführt, die neben der Möglichkeit, punktgenau auf bestimmte Informationen zu verweisen, weitere Vorteile mit sich bringen.

Variable Inhalte in Tabellen können an den persönlichen Datenwunsch angepasst werden, je nach Tabelle können beispielsweise die Auswahl von Merkmalen und ihre Ausprägungen, bestimmte Gebiete oder der Zeitraum direkt im Link angegeben werden (vgl. Beispiele 2 und 3). Mit Deep Links für den Tabellendownload (vgl. Beispiel 8) ist es zudem möglich, Tabellen in Excel über die Funktion "Externe Daten abrufen" als Link einzufügen und somit dynamisch zu aktualisieren.

#### Weitere Angebote:

A

- Regionaldatenbank: <u>www.regionalstatistik.de</u>
- Kommunale Bildungsdatenbank: <u>www.bildungsmonitoring.de</u>
- GENESIS-Online-Angebot des Statistischen Bundesamts: <u>www-genesis.destatis.de</u>

Zusätzlich zum Tabellenaufruf und -download bieten sich eine Reihe von Recherchemöglichkeiten. So ist es z. B. möglich, sich eine Auflistung aller Statistiken, Tabellen, Merkmale oder Ausprägungen zu einem Bereich, einer Statistik oder einem Merkmal ausgeben zu lassen (vgl. Beispiele 5 und 6). Außerdem können auch Informationen zu Statistiken, Merkmalen oder Ausprägungen (vgl. Beispiel 7) sowie Suchergebnisse und der Aufbau einer Tabelle (vgl. Beispiel 4) angezeigt werden.

#### Genereller Aufbau der GENESIS Deep Links

In den nachfolgenden Beschreibungen wird für die URL des Servers zur Übersichtlichkeit der Platzhalter <server> verwendet (vgl. Infokasten "Server der verschiedenen Angebote").

Ein Deep Link auf Inhalte in GENESIS-Online besteht aus der Adressierung des Servers (1) und den Parametern, die die Art der abzurufenden Information festlegen (2), das gewünschte Objekt (Tabelle, Statistik, Merkmal, Ausprägung) benennen (3) und darüber hinaus die Möglichkeit nutzerspezifischer Auswahlen und Optionen bieten (4) (vgl. Abbildung 2).

Serverangabe und Parameter werden in der URL durch ein Fragezeichen getrennt. Die Parameter "sequenz" für die Art der abzurufenden Information und "selectionname" für die Objektauswahl müssen angegeben werden.

Im Folgenden wird die weitere Zusammensetzung eines Deep Links exemplarisch anhand des "Tabellenabrufs" erklärt. Alle Parameter und die weiteren Funktionen können in der Broschüre "GENESIS-Online Deep Links" (siehe Infokasten "weiterführende Informationen") nachgelesen werden.

#### Abb. 3

#### Syntax (auszugsweise)

| sequenz            | = | tabelleErgebnis                                                                                              |
|--------------------|---|----------------------------------------------------------------------------------------------------|
| selectionname      | = | Name einer Abruftabelle                                                                                      |
| sachmerkmal        | = | Name eines Sachmerkmals                                                                                      |
| sachschluessel     | = | Liste von Ausprägungsfachschlüsseln zu "sachmerkmal" nur durch Komma getrennt, jeweils auch mit Trunkierung  |
| sachmerkmal2       | = | Name eines 2. Sachmerkmals                                                                                   |
| sachschluessel2    | = | Liste von Ausprägungsfachschlüsseln zu "sachmerkmal2" (Syntax wie "sachmerkmal")                             |
| regionalmerkmal    | = | Name eines Regionalmerkmals, z. B. GEMEIN, KREISE, REGBEZ, DLAND                                             |
| regionalschluessel | = | Schlüssel nach dem "Amtlichen Gemeindeschlüssel", auch mit Trunkierung                                       |
| zeitscheiben       | = | Anzahl der aktuellsten Zeitscheiben, die tabelliert werden sollen (z.B. "3" bedeutet die letzten 3)          |
| startjahr          | = | Jahr, ab dem Daten geliefert werden sollen: "jjjj" oder "jjjj/jj" für Wirtschaftsjahre, Semester etc.        |
| endjahr            | = | Jahr, bis zu dem Daten geliefert werden sollen (Syntax wie "Startjahr")                                      |
| zeiten             | = | Liste von Jahren, für die Daten geliefert werden sollen, nur durch ein Komma getrennt: z.B. "1990,2000,2013" |

Mit dem Deep-Link-Parameter "sequenz=tabelle Ergebnis" können Tabellen abgerufen und im Browser angezeigt werden. Für variable Elemente der Tabelle kann über entsprechende Parameter eine Auswahl vorgenommen werden (vgl. Abbildung 3).

#### **Beispiel 2**

Abruf der Tabelle "12411-006r" (Bevölkerung) mit

- a) Regionalauswahl (Kreise des Regierungsbezirks 092).
- b) Sachauswahlen (Alternative Altersgliederung, Nationalität statt Geschlecht) und

## Abb. 4

## Bevölkerung Bayerns am 31.12.2000 nach Kreisen, Geschlecht und Altersgruppen (Ausschnitt der Tabelle 12411-006r)

Basis der fortgeschriebenen Bevölkerung ab 30.06.1987 bis 31.03.2011: Stichtag der Volkszählung 1987. © 2015 Baverisches Landesamt für Statistik | Stand: 07.04.2015 / 14:05:32

c) Zeitauswahl (Berichtsjahr 2000) (vgl. Abbildung 4)

<server>?sequenz=tabelleErgebnis&selectionna me=12411-006r

- a) &regionalschluessel=092\*
- b) &sachmerkmal=AGR116&sachschluessel=AL T060B65, ALT075UM&sachmerkmal=NAT
- c) &zeiten=2000

#### Anwendungen und Beispiele

In GENESIS-Online stehen momentan 870 Abruftabellen zur Verfügung. Diese beinhalten variable Elemente, die je nach Bedarf ausgewählt werden können. Die Tabelle aus Beispiel 1 kann durch Hinzunahme weiterer Parameter des Deep Links als Tabelle für den Regierungsbezirk Niederbayern für speziell ausgewählte Jahre abgerufen werden:

### **Beispiel 3**

Tourismus: Gästeankünfte, Gästeübernachtungen und durchschnittliche Auslastung der Beherbergungsbetriebe im Regierungsbezirk Niederbayern in den Jahren 2007, 2009 und 2011 (vgl. Abbildung 5) <server>?sequenz=TabelleErgebnis <u>&selectionname=45511-021z</u> <u>&regionalmerkmal=REGBEZ</u> &regionalschluessel=092 &zeiten=2007,2009,2011

Mit der Deep-Link-Funktion "Aufbau einer Tabelle" kann man sich einen Überblick über die Tabelle und ihre variablen Elemente verschaffen, um dadurch den Tabellenabruf oder -download zu spezifizieren:

### **Beispiel 4**

Aufbau der Tabelle 45511-021z (vgl. Abbildung 6) <server>?&sequenz=tabelleAufbau &selectionname=45511-021z

Aufgrund dieser Übersicht ist es nun möglich, variable Merkmale zu erkennen und zu verändern. In diesem Beispiel sind das Berichtsjahr (Zeiteinheit) und die regionale Ebene (Regionaleinheit) variabel. Da es sich hier um eine Zeitreihentabelle (vgl. Infokasten "Tabellen in GENESIS") handelt, kann nur eine Regionaleinheit ((1)) ausgewählt werden, jedoch ist die Anzahl der Zeiteinheiten (2) frei wählbar.

Weitere Funktionen der Deep Links ermöglichen es, verschiedene Recherchen durchzuführen. In Beispiel 5 werden alle Tabellen zu Statistik 12411 aufgelistet, mit dem Deep Link in Beispiel 6 können die Ausprägungen eines Merkmals abgerufen werden und Beispiel 7 zeigt, wie Informationen über Statistiken bzw. Merkmale oder Ausprägungen ausgegeben werden können. So sind bei den Ausprägungen des Merkmals Gemeinden (Code "GEMEIN") historische Informationen zu Gebiets- und Namensänderungen, weiterführende Links zum Verwaltungsservice und zu den Veröffentlichungen "Statistik kommunal" sowie zur Bevölkerungsvorausberechnung verfügbar.

#### Abb. 5

## Gästeankünfte, Gästeübernachtungen und durchschnittliche Auslastung der Beherbergungsbetriebe im Regierungsbezirk Niederbayern in den Jahren 2007, 2009 und 2011 (Tabelle 45511-021z)

#### Ergebnis - 45511-021z

| Tabelle                                                                               |                                             |                                               |                              |  |  |  |  |  |  |
|---------------------------------------------------------------------------------------|---------------------------------------------|-----------------------------------------------|------------------------------|--|--|--|--|--|--|
| Optionen: 👿                                                                           | 🕻 🏧 🗐 📴 Diagramm                            |                                               |                              |  |  |  |  |  |  |
| Tourismus: Gemeinde, Ankünfte, Übernachtungen,<br>durchschnittliche Auslastung, Jahre |                                             |                                               |                              |  |  |  |  |  |  |
| Monatserhe<br>Niederbayer                                                             | Monatserhebung im Tourismus<br>Niederbayern |                                               |                              |  |  |  |  |  |  |
| Dariahtaiahr                                                                          | Gästeankünfte in Beherbergungsbetrieben     | Gästeübernachtungen in Beherbergungsbetrieben | Durchschnittliche Auslastung |  |  |  |  |  |  |
| Denonisjani                                                                           | Anzahl                                      | Anzahl                                        | Prozent                      |  |  |  |  |  |  |
| 2007                                                                                  | 2 603 455                                   | 11 802 154                                    | 33,5                         |  |  |  |  |  |  |
| 2009                                                                                  | 2 555 414                                   | 11 479 302                                    | 33,7                         |  |  |  |  |  |  |
| 2011                                                                                  | 2 758 123                                   | 11 584 428                                    | 34,7                         |  |  |  |  |  |  |

Abgrenzung des Berichtskreises:

- bis einschließlich Berichtsjahr 2005: Beherbergungsbetriebe mit neun oder mehr Gästebetten (Beherbergungsstätten) ab Berichtsjahr 2006 bis einschließlich 2011:
- Beherbergungsbetriebe mit neun oder mehr Gästebetten Beherbergungsstätten) sowie Campingplätze mit des bebereten (Beherbergungsstätten) sowie Campingplätze mit drei oder mehr Stellplätzen ab Berichtsjahr 2012: Beherbergungsbetriebe mit zehn oder
- mehr Gästebetten (Beherbergungsstätten) sowie Campingplätze mit zehn oder mehr Stellplätzen

© 2015 Baverisches Landesamt für Statistik | Stand: 07.04.2015 / 14:12:03

# A

# Server der verschiedenen Angebote

Wenn Inhalte aus GENESIS-Online Bayern über Deep Links abgerufen werden sollen, ist <server> durch folgende URL zu ersetzen (auch in allen nachfolgenden Beispielen):

https://www.statistikdaten.bayern.de/genesis/online

Weiterhin gibt es u.a. folgende statistische Informationssysteme auf der Basis von GENESIS-Online, für die die hier beschriebenen Deep Links anwendbar sind:

- Regionaldatenbank Deutschland: <u>https://www.regionalstatistik.de/genesis/online</u>
- Statistisches Bundesamt: <u>https://www-genesis.destatis.de/genesis/online</u>
- Sachsen: http://www.statistik.sachsen.de/genonline/online
- Nordrhein-Westfalen: <u>https://www.landesdatenbank.nrw.de/ldbnrw/online</u>

# Abb. 6 Aufbau der Tabelle 45511-021z

## Tabellenaufbau

45511-021z Tourismus: Gemeinde, Ankünfte, Übernachtungen, durchschnittliche Auslastung, Jahre

Wenn Sie keine Auswahl treffen möchten, können Sie den Werteabruf direkt starten.

| Desition | Code   | 1-1-14                                        | A              |     |
|----------|--------|-----------------------------------------------|----------------|-----|
| Position | Code   | innait                                        | Auspragungen   |     |
|          | 45511  | Monatserhebung im Tourismus                   |                |     |
|          | DLAND  | Bundesland -                                  | auswählen      | (①) |
|          | GANK03 | Gästeankünfte in Beherbergungsbetrieben       |                |     |
|          | GUEB03 | Gästeübernachtungen in Beherbergungsbetrieben |                |     |
|          | AUSLAS | Durchschnittliche Auslastung                  |                |     |
|          | JAHR   | Berichtsjahr (11)                             | Zeit auswählen | (2) |
| t        |        |                                               |                |     |

## **Tabellen in GENESIS**

Die Bezeichnung der Tabellen in GENESIS besteht aus 3 Teilen: (1) 12411 – (2) 006 (3) r

- (1) EVAS Nummer (Einheitliches Verzeichnis aller Statistiken der Statistischen Ämter des Bundes und der Länder)
- 2 laufende Nummer der Tabelle
- 3 Bezeichnung der Struktur/Art der Tabelle
  - z: Zeitreihentabelle Auswahl mehrere Jahre/Stichtage zu einer Regionaleinheit
  - r: Regionaltabelle Auswahl mehrere Regionaleinheiten zu einer Zeiteinheit
  - s: Strukturtabelle tiefer gegliederte Tabelle, nur jeweils eine Regional- und Zeiteinheit
  - ohne Kürzel: Eckzahlentabelle Zeiteinheiten sind vorgegeben, meist Wahl der Regionaleinheiten oder -ebene möglich; auch Tabellen ohne speziellen Typ und Landestabelle ohne regionale Gliederung

## **Beispiel 5**

**(f)** 

Alle Tabellen für die Statistik 12411- Fortschreibung des Bevölkerungsstandes (vgl. Abbildung 7) <server>?sequenz=statistikTabellen &selectionname=12411

## **Beispiel 6**

Alle Ausprägungen des Merkmals Regierungsbezirke (REGBEZ) (vgl. Abbildung 8) <server>?sequenz=merkmalAuspraegungen &selectionname=REGBEZ

# **Beispiel 7**

Informationen zu einer Merkmalsausprägung, hier zur Gemeinde Garching a. d. Alz (vgl. Abbildung 9) <server>?sequenz=merkmalAuspraegungInfo &selectionname=GEMEIN&filter=09171117 Die Tabellen können aber nicht nur auf der GENE-SIS-Online-Seite angezeigt, sondern auch direkt per Tabellendownload heruntergeladen werden (vgl. Beispiel 8). Die Ausgabe der Datei ist dabei in den Dateiformaten "csv", "xls" und "xlsx" möglich.

## **Beispiel 8**

Lebendgeborene in Bayern in den Jahren 2011 bis 2013 (vgl. Abbildung 10). <<u>server>?sequenz=tabelleDownload</u> &selectionname=12612-006z &zeiten=2011,2012,2013 &format=xls

Weitere Informationen zu Deep Links, z.B. wie es möglich ist, Tabellen in Excel mit Hilfe von Deep Links dynamisch zu aktualisieren oder personalisier-

# Abb. 7 Ausschnitt aus der Auflistung aller Tabellen der Statistik 12411

#### Tabellen

Verknüpfung mit: Statistik 12411

Inhalt: Fortschreibung des Bevölkerungsstandes

| Code 📥 🔻   | Inhalt                                                                                                    |
|------------|----------------------------------------------------------------------------------------------------|
| 12111-101r | Volkszählung und Bevölkerungsfortschreibung: Gemeinden, Bevölkerung (Volkszählungen und aktuell), Stichtag |
| 12111-101z | Volkszählung und Bevölkerungsfortschreibung: Gemeinde, Bevölkerung (Volkszählungen und aktuell), Stichtage |
| 12411-001  | Bevölkerung: Gemeinden, Stichtage (letzten 6)                                                              |
| 12411-002  | Bevölkerung: Gemeinden, Stichtage (ab 1960, 10er-Schritte)                                                 |
| 12411-003r | Bevölkerung: Gemeinden, Geschlecht, Stichtag                                                               |
| 12411-003z | Bevölkerung: Gemeinde, Geschlecht, Stichtage                                                               |
| 12411-004r | Bevölkerung: Gemeinden, Altersgruppen (9)/ Altersgruppen (17), Geschlecht, Stichtag                        |
| 12411-004z | Bevölkerung: Gemeinde, Altersgruppen (9)/ Altersgruppen (17), Geschlecht, Stichtage                        |
| 12411-005r | Bevölkerung: Kreise, Geschlecht, Nationalität, Stichtag                                                    |

#### Abb. 8

A

## Auflistung aller Ausprägungen des Merkmals Regierungsbezirke (REGBEZ)

Ausprägungen

Verknüpfung mit: Merkmal REGBEZ Inhalt: Regierungsbezirke

| uswahl | Sortierkriterium |   |   |
|--------|------------------|---|---|
|        | Code             | - | C |

| Code 📥 🔻 | Inhalt        | Info | Merkmal |
|----------|---------------|------|---------|
| 091      | Oberbayern    | -    |         |
| 092      | Niederbayern  | -    |         |
| 093      | Oberpfalz     | -    |         |
| 094      | Oberfranken   | -    |         |
| 095      | Mittelfranken | -    |         |
| 096      | Unterfranken  | -    |         |
| 097      | Schwaben      | -    |         |

A

# Vorteile registrierter Nutzer in GENESIS-Online

Die Nutzung der Datenbank GENESIS-Online ist grundsätzlich kostenfrei. Die Registrierung kann auf der GENESIS-Online-Startseite über die Schaltfläche "→ Neu registrieren" vorgenommen werden. Als registrierter Nutzer erhalten Sie folgende zusätzliche Nutzungsmöglichkeiten:

- Abruf großer Tabellen (im Batchbetrieb)
- Speicherung häufig genutzter und individuell angepasster Tabellenabrufstrukturen in einem eigenen Verzeichnis ("Meine Tabellen"), Abruf dieser Tabellen über Deep Links
- Individuelle Einstellungsmöglichkeiten zur Nutzung der Datenbank

te Tabellen (siehe auch Infokasten "Vorteile registrierter Nutzer in GENESIS") abzurufen, finden Sie in der Infobroschüre "GENESIS-Online – Deep Links" (siehe Infokasten "Weiterführende Informationen").

## Weiterführende Informationen

Eine ausführliche Beschreibung und weitere Informationen zu den Deep Links finden Sie in der Broschüre "GENESIS-Online – Deep Links", welche zusammen mit allgemeinen Informationen zu GENESIS auf der Hilfeseite und in den FAQs der GENESIS-Onlineseite (<u>www.statistikdaten.bayern.de</u>) zu finden sind.

Für Fragen oder Anregungen wenden Sie sich gerne an:

genesis-online@statistik.bayern.de.

## Abb. 9 Informationen zur Gemeinde Garching a. d. Alz (AGS: 09171117)

#### Information

Objekt Code: 09171117

Inhalt: Garching a.d.Alz

#### Erläuterung

Informationen zur Gemeinde Kontaktdaten, Webadresse, E-Mail und weitere Informationen der Gemeinde finden Sie auf der Seite des Verwaltungsservice Bayern.

Veröffentlichungen Querschnittsdaten in Form von Tabellen und Grafiken: Statistik kommunal Demographische Entwicklung der Bevölkerung: Demographie Spiegel

Änderungen im Bestand und Gebiet seit 1840 1978: mit der Gemeinde Wald a.d.Alz.

Namensänderung der Gemeinde seit 1840 1951: von Garching in Garching a.d.Alz

#### Zugehörigkeit der Gemeinde

(letzte Änderung in Klammern) Oberlandesgericht: 092 München (31.12.2006) Landgericht: 0929 Traunstein (31.12.2006) Amtsgericht: 092901 Altötting (31.12.2006) Wahlkreis - Bundestagswahl 2013: 213 Altötting Stimmkreis - Landtagswahl 2013: 109 Altötting Arbeitsagentur: 859 Traunstein (01.10.2012) Geschäftsstelle der Arbeitsagentur: 85907 Altötting (01.10.2012) Finanzamt: 9106 Burghausen (31.12.2006) Reisegebiet: T34 Inn-Salzach (30.06.2010) Region: 18 Südostoberbayern (31.12.2004)

Abb. 10

Lebendgeborene in Bayern in den Jahren 2011 bis 2013 nach Geschlecht und Alter der Mutter (Excel Download der Tabelle 12612-006z)

|    | A                               | B                                                                                                    | С               | D            | E                  | F                  | G                  | Н                  | 1                |  |  |  |
|----|---------------------------------|----------------------------------------------------------------------------------------------------|-----------------|--------------|--------------------|--------------------|--------------------|--------------------|------------------|--|--|--|
| 1  | Lebendg                         | eborene: Kreis,                                                                                                    | Alter der Mutte | er,          |                    |                    |                    |                    |                  |  |  |  |
| 2  | Geschlecht/Nationalität, Jahre  |                                                                                                    |                 |              |                    |                    |                    |                    |                  |  |  |  |
| 3  | Statistik d                     | Statistik der Geburten                                                                                                    |                 |              |                    |                    |                    |                    |                  |  |  |  |
| 4  | Lebendge                        | borene (Anzahl)                                                                                                    |                 |              |                    |                    |                    |                    |                  |  |  |  |
| 5  | Bayern                          |                                                                                                    | 50.<br>5        |              |                    |                    |                    |                    |                  |  |  |  |
| 6  | 6 Berichtsjahr Alter der Mutter |                                                                                                    |                 |              |                    |                    |                    |                    |                  |  |  |  |
| 7  | Geschlecht                      |                                                                                                    | Insgesamt       | unter 20     | 20 bis<br>unter 25 | 25 bis<br>unter 30 | 30 bis<br>unter 35 | 35 bis<br>unter 40 | 40 oder<br>älter |  |  |  |
| 8  | 2011                            | männlich                                                                                                    | 53480           | 932          | 5791               | 14833              | 19098              | 10228              | 2598             |  |  |  |
| 9  |                                 | weiblich                                                                                                    | 50188           | 912          | 5380               | 13912              | 17967              | 9658               | 2359             |  |  |  |
| 10 |                                 | Insgesamt                                                                                                    | 103668          | 1844         | 11171              | 28745              | 37065              | 19886              | 4957             |  |  |  |
| 11 | 2012                            | männlich                                                                                                    | 55138           | 974          | 5718               | 15170              | 20164              | 10505              | 2607             |  |  |  |
| 12 |                                 | weiblich                                                                                                    | 51901           | 929          | 5449               | 14212              | 18840              | 10064              | 2407             |  |  |  |
| 13 |                                 | Insgesamt                                                                                                    | 107039          | 1903         | 11167              | 29382              | 39004              | 20569              | 5014             |  |  |  |
| 14 | 2013                            | männlich                                                                                                    | 55913           | 902          | 5534               | 14938              | 20957              | 11032              | 2550             |  |  |  |
| 15 |                                 | weiblich                                                                                                    | 53649           | 811          | 5277               | 14430              | 19996              | 10758              | 2377             |  |  |  |
| 16 |                                 | Insgesamt                                                                                                    | 109562          | 1713         | 10811              | 29368              | 40953              | 21790              | 4927             |  |  |  |
| 17 |                                 | The second second secon |                 |              |                    |                    |                    |                    |                  |  |  |  |
| 18 | (C)opyrigh                      | t 2015 Bayerische                                                                                                    | es Landesamt f  | ür Statistik |                    |                    |                    |                    |                  |  |  |  |

#### **Statistikatlas Bayern**

Die Idee hinter dem "Statistikatlas Bayern"

(www.statistikatlas.bayern.de) ist es, regionale Strukturen zu visualisieren und zu erkennen. Der Statistikatlas stellt mit rund 300 Indikatoren aus 35 Statistiken eine breite Palette an interessanten Fakten der amtlichen Statistik als interaktive Karten meist bis auf Gemeindeebene kostenlos zur Verfügung (vgl. Abbildung 11). Mit den speziellen Deep Links dieses Angebots kann man direkt auf ein gewünschtes Thema verlinken. Angegeben werden können: dargestellte regionale Ebene, Indikator, Zeit und ein Filter.

Die URL für einen Deep Link auf eine bestimmte Karte setzt sich zusammen aus der Serveradresse, der gewünschten Regionalebene, der Indikatorenkennung, optional einer Zeitangabe und optional einem Filter:

<Server>?dl=<Regionalebene>-<Indikator>&d
ate=<Zeitangabe>&filter=filter<Filter-ID>,<Wert
des Filters>

- Die Serveradresse lautet <u>www.statistik.bayern.de/</u> <u>statistikatlas/adds/link.php</u>.
- Gültige Angaben für die Regionalebene sind "Gemeinde", "Kreis", "Regierungsbezirk".
- Die Bezeichnungen für die Indikatoren findet man

auf der Seite "Lesezeichen" des Statistikatlas unter der Spalte "Indikatorname".

- Die Zeitangabe muss mit der Schreibweise in der Dialogauswahl übereinstimmen. Die Dialogauswahl erfolgt über die Schaltfläche "→ Indikatoren".
   Verzichtet man auf die Zeitangabe, so wird der jeweils neueste Zeitpunkt gewählt.
- Wird ein Filter angegeben, so wird in der Karte direkt auf das angegebene Gebiet gezoomt. Die Filter-ID enthält die laufende Nummer der Regionalfilter beginnend bei 4. Der Wert des Filters ist eines der Gebiete des Regionalfilters.

Beispielsweise führt folgender Link zur Darstellung des Indikators "Durchschnittsalter der Bevölkerung am" zum jeweils neuesten, im Angebot vorhandenen Berichtszeitpunkt:

www.statistik.bayern.de/statistikatlas/adds/link. php?dl=Gemeinde-12411-ALTDSA

Zu einer Liste aller Indikatoren mit den zugehörigen Indikatorennamen gelangt man über den Link "Lesezeichen" unterhalb der dargestellten Karte. Der Name des Indikators ist gleichzeitig ein Deep Link, der direkt zur Karte für diesen Indikator führt. Mit einem Klick der rechten Maustaste auf den entspre-

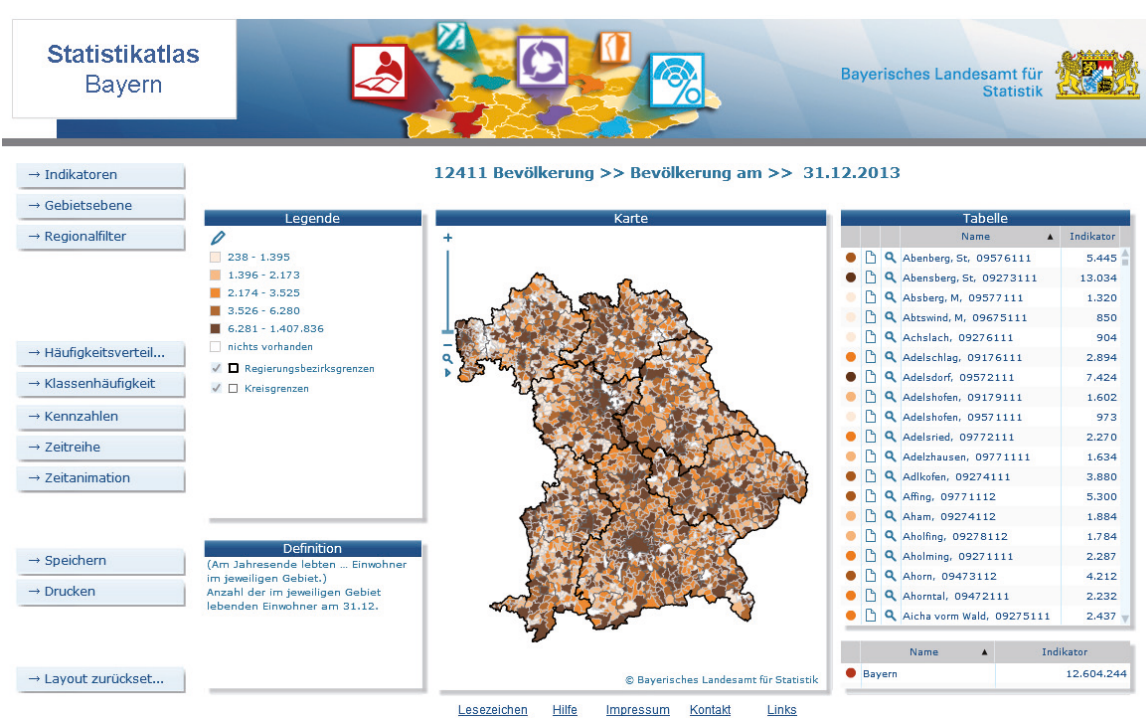

# Startseite des Statistikatlas

Abb. 11

chenden Indikatornamen kann man den Link kopieren. In dieser Übersicht können Deep Links auch als Favoriten gespeichert werden.

Will man die Karte zu einem bestimmten Berichtszeitpunkt darstellen, kann man den Deep Link um diese Angabe erweitern. Der Parameter heißt "date". Beispielsweise führt die folgende Ergänzung zur Darstellung des Indikators "Durchschnittsalter der Bevölkerung am" für 2011: www.statistik.bayern.de/statistikat-

las/adds/link.php?dl=Gemeinde-12411-ALTDSA&date=31.12.2011

Standardmäßig wird die Karte für ganz Bayern dargestellt. Will man nur einen bestimmten Regierungsbezirk oder Landkreis anzeigen, kann man dies über Filter realisieren. Im nachfolgenden Beispiel wird die Karte auf Oberbayern gezoomt (vgl. Abbildung 12): www.statistik.bayern.de/statistikatlas/adds/link.php?dl=Gemeinde-12411-ALTDSA&filter=filter4,Oberbayern

Je nach gewählter Gebietsebene stehen unterschiedliche Filter zur Auswahl. Bei allen vorhandenen Gebietsebenen (Gemeinde, Kreis und Regierungsbezirk) steht "filter4" für die Auswahl eines Regierungsbezirks zur Verfügung. Für die Gebietsebene Kreis gibt es zusätzlich "filter5" für den Kreistyp (Kreisfreie Städte, Landkreise), für die Gebietsebene Gemeinde "filter5" für die Auswahl eines Landkreises und "filter6" für den Gemeindetyp (z. B. Große Kreisstädte, Städte, Märkte etc.).

Die Filterkriterien müssen den Angaben in der Auswahlliste des Dialogs entsprechen. Leerzeichen in einer URL werden durch ein "+" ersetzt, z.B. "Bad+Kissingen", "Dillingen+a.d.Donau".

Die verwendete Software "InstantAtlas" verwendet in ihren Deep Links laufende Nummern für Indikatoren und Regionalebenen. Da sich diese ändern können, wurde der Weg über feststehende Indikatorennamen und benannte Regionalebenen eingeführt. Sie werden vor der Übergabe an den Statistikatlas in die Syntax von InstantAtlas überführt. Die Anzeige der URL im Browser erfolgt dann mit nichtsprechenden Nummern, die sich bei Erweiterung des Angebots zudem ändern können.

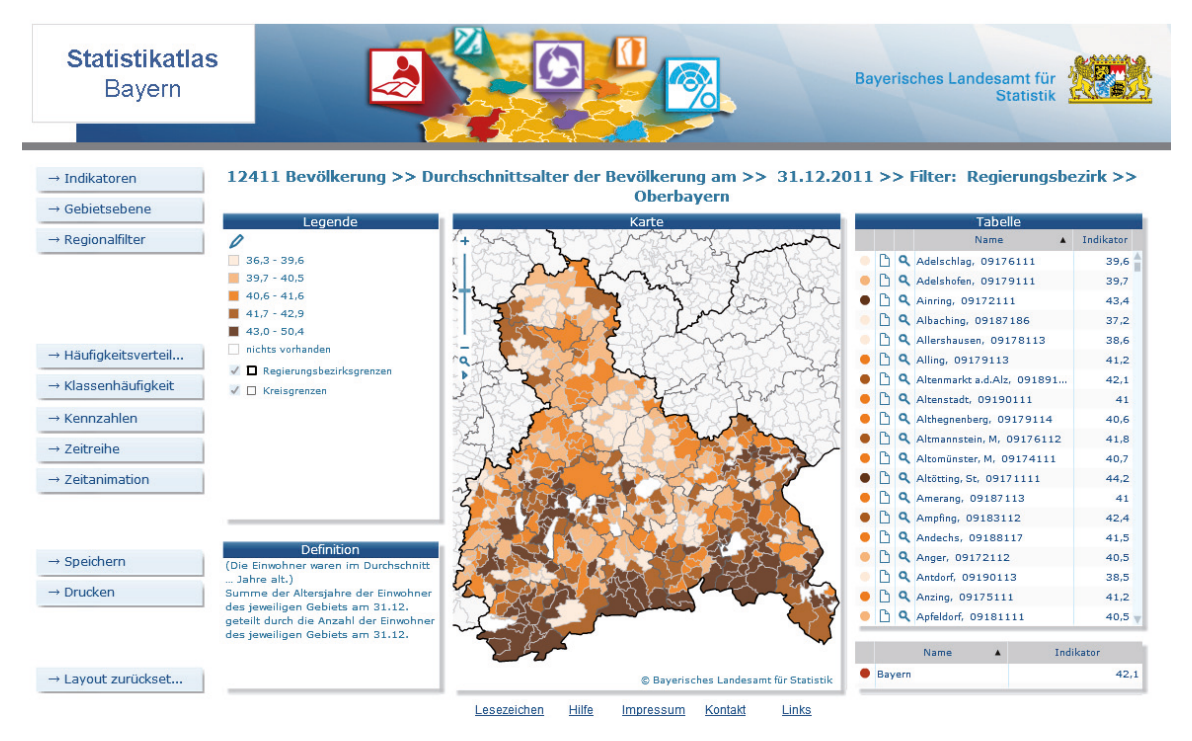

Abb. 12 Darstellung des Indikators "Durchschnittsalter der Bevölkerung am" mit Zoom auf Oberbayern

## Abb. 13 Faltblatt "Statistikatlas Bayern"

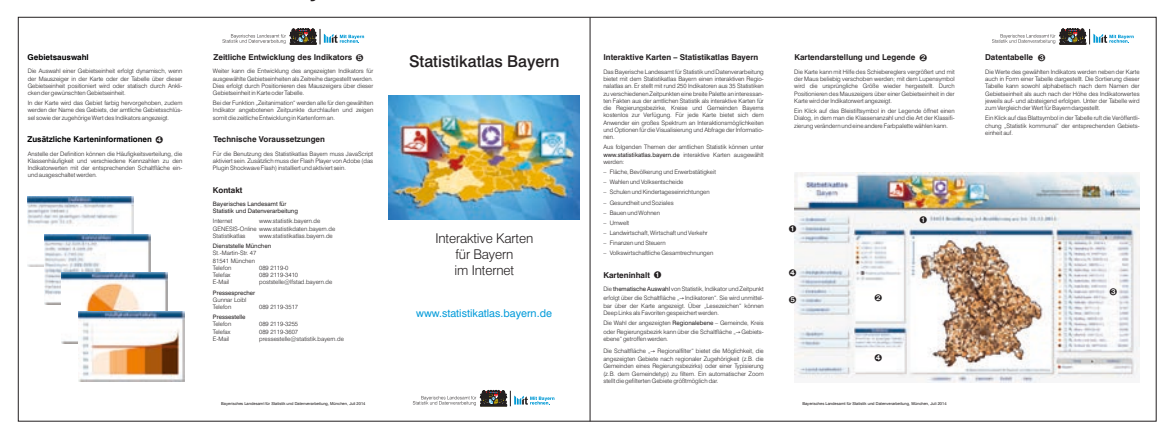

Weitere Informationen zum Statistikatlas sind enthalten im Faltblatt "Statistikatlas Bayern" (www.statistik. bayern.de/medien/wichtigethemen/faltblatt\_statistik atlas\_20140626.pdf) (vgl. Abbildung 13).

## Statistik kommunal

Statistik kommunal ist ein jährlich erscheinendes Produkt. Die Veröffentlichung bietet für alle Gemeinden, Kreise und Regierungsbezirke Bayerns rund 2200 wichtige statistische Daten in Form von Tabellen und Grafiken. Außerdem lassen sich anhand von z.T. weit zurückreichenden Zeitreihen Entwicklungen und Tendenzen erkennen. Die jeweiligen PDF-Dokumente dazu können unter der Adresse www.statistik.bayern.de/statistikkommunal oder unter der Rubrik "Meine Gemeinde/Stadt in Statistik kommunal" auf der Webseite des Landesamts kostenlos abgerufen werden (vgl. Abbildung 14).

## Abb. 14 Startseite zu Statistik kommunal

| >>> Statist                          | ik                                                                                                    | <b>Wahlen</b>                                                                                                    | Presse                      | Kontakt                                                                                                    | Sitemap     |
|--------------------------------------|----------------------------------------------------------------------------------------------------|----------------------------------------------------------------------------------------------------|-----------------------------|----------------------------------------------------------------------------------------------------|-------------|
| Home                                 |                                                                                                    |                                                                                                    | Suche                       |                                                                                                    | )           |
|                                      | Meine Gemeinde/St                                                                                                    | tadt in Statistik kommunal                                                                                                    | Auf einen                   | Blick                                                                                                    |             |
| Dienstatelle München                 | STATISTIK kommunal wird<br>Gemeinde Bayerns erstellt<br>stellen bis zu 2 200 wesen<br>aussagekräftige Gemeinde<br>es, Entwicklungen und Ten<br>Statistik kommunal gibt es<br>Die PDF-Ausgabe von Stati<br>Hinweis für Statistik komm | vird aus der statistischen Datenbank generiert und kann für jede<br>tellt werden. Die 31 Tabellen und 18 Diagramme für jede Gemeinde<br>sentliche statistische Daten übersichtlich daru und ergeben tundierte und<br>indeprofile. Zeitreihen über mehrere Jahre, z.T. Jahrzehnte, ermöglichen<br>Tendenzen zu erkennen und für kümftige Entscheidungen zu nutzen.<br>es auch für jede übergeordnete Regionaleinheit Bayerns.<br>Statistik kommunal wird an dieser Stelle kostenfrei angeboten. |                             | <ul> <li>Devolver unig: 121</li> <li>(Stanis 20.06.2014)</li> <li>Gästeankunfte: 31 i<br/>(im Jahr 2015)</li> <li>Veränd. d. Verbraucherpr:<br/>(Marz 2015 ggu, Marz 2014)</li> <li>Veränd. d. Wohngebpr:<br/>(Feb: 2015 ggu, Feb: 2014)</li> <li>Wachstumsrate BIP Bay:<br/>(1. Halbjahr 2014)</li> </ul> |             |
| Wissenswertes zum Landesamt          | die für das 2. Halbjahr 201                                                                                                    | 4 geplante aktualisierte Ausgabe von "Statistik kommunal 2013"                                                                                                    | Monatszahlen                |                                                                                                    |             |
| Aufgaben und Organisation            | Kommunalwahlen in Bayer                                                                                                    | ine im Kapitei " wanien" (Seiten 8 und 9) enthaltenen Ergebnisse der<br>rn vom 16.03.2014 noch nicht in endgültiger Form vorliegen.                                                                                                    | Wie komme ich an die Daten? |                                                                                                    |             |
| Geschichte                           |                                                                                                    |                                                                                                    | Regionalstatistik           |                                                                                                    |             |
| Historische Zeitreihen<br>Bibliothek | Wir möchten Sie daher auf<br>Frühjahr 2015 erscheinen                                                                                                    | ' die Ausgabe 2014 von Statistik kommunal verweisen, die im<br>und die endgültigen Ergebnisse der Kommunalwahlen in Bayern<br>wird                                                                                                    | Meine Gen<br>kommunal       | neinde/Stadt i                                                                                                    | n Statistik |
| Standorte und Anfahrtsweg            | voni 10.05.2014 enulatien                                                                                                    | with.                                                                                                    | Datenbank                   | GENESIS                                                                                                    |             |
| Stellenannehote                      | Bayern und Regierungsbe                                                                                                    | zirke                                                                                                    | Veröffentli                 | chungen                                                                                                    |             |
| Info Material                        | Bayern                                                                                                    |                                                                                                    | Statistisch                 | e Bibliothek                                                                                                    |             |
| nito material                        | <ul> <li>Oberbayern</li> <li>Niederbayern</li> </ul>                                                                                                    |                                                                                                    | Statistikat                 | las                                                                                                    |             |
|                                      | ▶ Oberpfalz                                                                                                    |                                                                                                    | Karten                      |                                                                                                    |             |
|                                      | Oberfranken                                                                                                    |                                                                                                    | Forschung                   | sdatenzentre                                                                                                    | n           |
|                                      | <ul> <li>Mitterfranken</li> <li>Unterfranken</li> </ul>                                                                                                    |                                                                                                    | Statistiken                 | anderer Inst                                                                                                    | itutionen   |
|                                      | ▶ Schwaben                                                                                                    |                                                                                                    | Erhohungs                   | formulare un                                                                                                    | d Hinwoiso  |
|                                      | Gemeinden und Landkreis                                                                                                    | se                                                                                                    | Linebunga                   | iormulare un                                                                                                    | u minweise  |

Barrierefreiheit 
Market Market Ma

Es ist aber auch möglich, das Exemplar einer Gebietseinheit über den Schlüssel des Gebiets direkt anzusprechen, z.B.:

- Gemeinden:
   <u>https://www.statistik.bayern.de/statistikkommunal/</u> 09576111.pdf
- Kreise:
   <u>https://www.statistik.bayern.de/statistikkommunal/</u> 09576.pdf
- Regierungsbezirke:
   <u>https://www.statistik.bayern.de/statistikkommunal/</u> 095.pdf
- Bayern:

https://www.statistik.bayern.de/statistikkommunal/ 09.pdf

Mit diesem Deep Link auf die jeweils neueste Ausgabe eines Gebiets könnte man einen Internetauftritt mit einem Angebot an statistischen Daten ausstatten.

## Abb. 15 Startseite zum demographischen Wandel

## Regionalisierte Bevölkerungsvorausberechnung

Veröffentlichungen zum demographischen Wandel in Bayern können über die Adresse <u>https://www.statistik.bayern.de/statistik/demwa/</u> kostenlos abgerufen werden (vgl. Abbildung 15).

Es handelt sich dabei derzeit um die Ergebnisse der regionalisierten Bevölkerungsvorausberechnung für Bayern, die Regierungsbezirke, Landkreise und kreisfreien Städte der Jahre 2012 bis 2032 sowie den Demographie-Spiegel für bayerische Gemeinden bis 2029.

Bevölkerungsvorausberechnungen sind als Modellrechnungen zu verstehen. Sie zeigen, wie sich die Bevölkerungszahl und der Altersaufbau der Bevölkerung unter Beibehaltung der demographischen Trends der vergangenen Jahre zukünftig weiterentwickeln würden.

Bayerisches Landesamt für

Statietik

| >>> Statistik                                                                                                    |                                                                                                    | >>> Wahlen                                                                                                    | Presse                                                            | Kontakt                                 | Sitemap              |  |
|----------------------------------------------------------------------------------------------------|----------------------------------------------------------------------------------------------------|----------------------------------------------------------------------------------------------------|-------------------------------------------------------------------|-----------------------------------------|----------------------|--|
| ▶ Home                                                                                                    |                                                                                                    |                                                                                                    | Suche                                                             |                                         |                      |  |
| Gebiet, Bevölkerung, Private<br>Haushalte, Erwerbstätigkeit<br>Bildung, Soziales, Gesundheit,<br>Rechtspflege        |                                                                                                    | Vandel in Bayern<br>Bayern steht vor erheblichen demographischen<br>Veränderungen – neben der landesweiten Alterung der                                                                                | Auf einen Blick  Bevölkerung: 12 519 571 (2012)                   |                                         |                      |  |
|                                                                                                    |                                                                                                    | Bevölkerung werden die absoluten Bevölkerungszahlen in<br>Bayern zwar vorerst noch zunehmen, spätestens ab 2023<br>wird aber mit einer kontinuierlichen Bevölkerungsabnahme                            | <ul> <li>voraus.<br/>(2032)</li> <li>Durchse</li> </ul>           | chnittsalter:                           | 43,3 Jahre           |  |
| Bauen, Wohnen, Umwelt, Energie                                                                                       |                                                                                                    | im Freistaat gerechnet. Da sich die demographische<br>Entwicklung regional erheblich unterscheidet, wird den<br>lokalen Akteuren auf diesen Seiten mit den Ergebnissen der                             | (2012)<br><b>Durchs</b> (2032)                                    | chnittsalter:                           | 46,5 Jahre           |  |
| Wirtschaft, Landwirtschaft, Handel,<br>Tourismus, Verkehr egionalisierten Bevölkerung<br>kombiniert mit dem Experter |                                                                                                    | svorausberechnung ein Instrument an die Hand gegeben, das –<br>nwissen vor Ort – eine regionalspezifische Situationsanalyse auf                                                                        | Monatszahlen                                                      |                                         |                      |  |
| Preise, Verdienste, Einkommen,<br>Verbrauch                                                                          | <ul> <li>Übersicht: Veröffentlichur</li> </ul>                                                                                                    | rguent.<br>Igen des LfStaD zum demographischen Wandel                                                                                                    | Meine Ger<br>kommuna                                              | tatistik<br>neinde/Stadt i<br>I         | n Statistik          |  |
| Öffentliche Finanzen, Steuern,<br>Öffentlicher Dienst                                                                | Bevölkerungsvorausberechnungen<br>Auf diesen Seiten stehen die Ergebnisse der regionalisierten Bevölkerungsvorausberechnung                                                                                                    |                                                                                                    |                                                                   | Datenbank GENESIS<br>Veröffentlichungen |                      |  |
| Gesamtrechnungen                                                                                                    | für verschiedene Gebietseinheiten bereit. Im Rahmen von sogenannten demographischen<br>Profilen wurden die relevanten Ergebnisse der Berechnungen aufbereitet und in strukturierter<br>Form allen Interessierten zu Verflioung gestellt                              |                                                                                                    | Statistikatlas<br>Karten                                          |                                         |                      |  |
| Demographischer Wandel                                                                                               | <ul> <li>Bevölkerungsvorausbere<br/>und die Regionen "NEU"</li> </ul>                                                                                                    | chnung für den Freistaat Bayern, die Regierungsbezirke                                                                                                    | Forschung                                                         | jsdatenzentre                           | en<br>a zu einzelnen |  |
| Bayern, Regierungsbezirke und<br>Regionen                                                                            | <ul> <li>Bevölkerungsvorausbere</li> <li>Demographie-Spiegel für</li> </ul>                                                                                                    | chnung für die Landkreise und kreisfreien Städte Bayerns "NEU"<br>r bayerische Gemeinden                                                                                                    | Erhebungen/Online-Erhebungen<br>Statistiken anderer Institutionen |                                         |                      |  |
| Landkreise und<br>kreisfreie Städte                                                                                  | Vorausberechnung der P                                                                                                    | ersonen mit Migrationshintergrund                                                                                                    |                                                                   |                                         |                      |  |
| Gemeinden                                                                                                    | Was sind Bevölkerun                                                                                                    | gsvorausberechnungen?                                                                                                    |                                                                   |                                         |                      |  |
| Migrationshintergrund                                                                                                | Bevölkerungsvorausberechnungen sind als Modellrechnungen zu verstehen, die die<br>demographische Entwicklung der vergangenen Jahre unter bestimmten Annahmen zu den<br>Geburten, Sterbefällen und Wanderungen in die Zukunft fortschreiben. Sie zeigen, wie sich die |                                                                                                    |                                                                   |                                         |                      |  |
| Zensus                                                                                                    | Bevolkerungszahl und der<br>plausiblen, Annahmen ent<br>Vorhersagen missverstand                                                                                                    | Attersautoau der Bevölkerung unter bestimmten, aus heutiger Sicht<br>wickeln würden. Vorausberechnungen dürfen also nicht als exakte<br>len werden - sie zeigen "nur", wie sich eine Bevölkerung unter |                                                                   |                                         |                      |  |

Die individuellen demographischen Profile kann man über den Schlüssel des Gebiets auch direkt aufrufen, z. B.:

- Gemeinden:

https://www.statistik.bayern.de/statistik/gemeinden/ 09576111.pdf

- Kreise:

https://www.statistik.bayern.de/statistik/kreise/ 09576.pdf

- Regierungsbezirke:

https://www.statistik.bayern.de/statistik/byrbz/ 095.pdf

Bayern:
 <u>https://www.statistik.bayern.de/statistik/byrbz/09.pdf</u>

Es wird immer die jeweils neueste Ausgabe angesprochen.

In GENESIS finden sich Daten zur Bevölkerungsvorausberechnung ab Kreisebene unter <u>https://www.statistikdaten.bayern.de/genesis/</u> online?&sequenz=statistikTabellen&selectionna me=12421.

Weitere Informationen enthält das Faltblatt "Demographischer Wandel in Bayern" (www.statistik.bayern.de/medien/wichtigethemen/faltblatt\_demogrwandel\_2014061010.pdf) (vgl. Abbildung 16).

# Abb. 16 Faltblatt "Demographischer Wandel in Bayern"

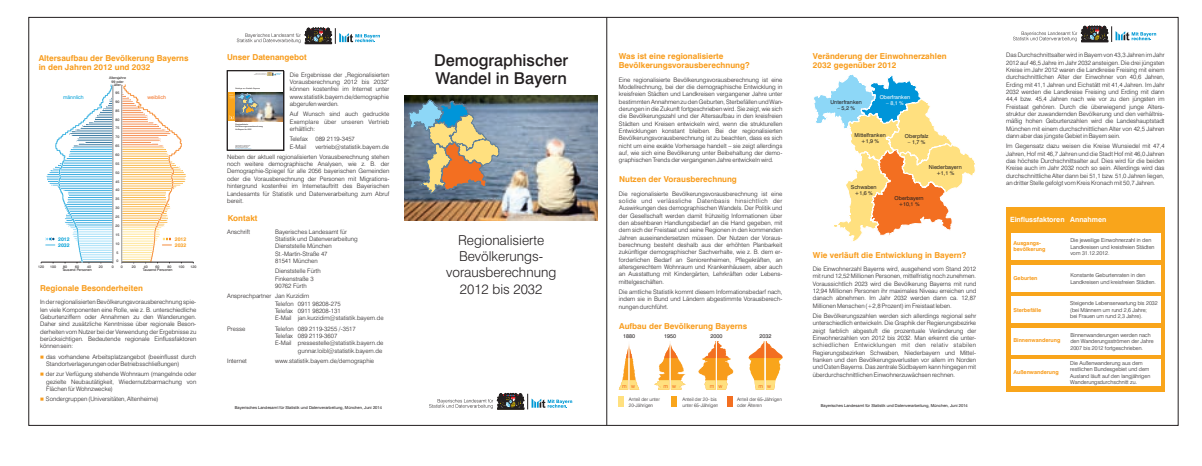